Une première question a été de savoir comment modifier le lien qui lie une photo à un logiciel situé dans votre ordinateur.

Il suffit de faire un clic droit sur la photo, de choisir « Ouvrir avec » puis de cliquer sur le logiciel que vous désirez, dans l'exemple ci-dessous : Paint-Net

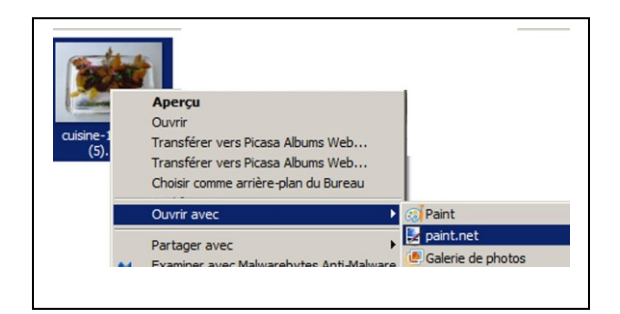

Deuxième question : comment rendre des photos plus petites en taille (pixels) et en poids (octets) pour une utilisation comme par exemple une pièce jointe dans un email ou sur un site internet.

Pour cela nous avons utilisé un petit logiciel gratuit de dessin : Paint-Net.

Ouvrons une photo puis redimensionnons-la avec 500 pixels en largeur en conservant les proportions :

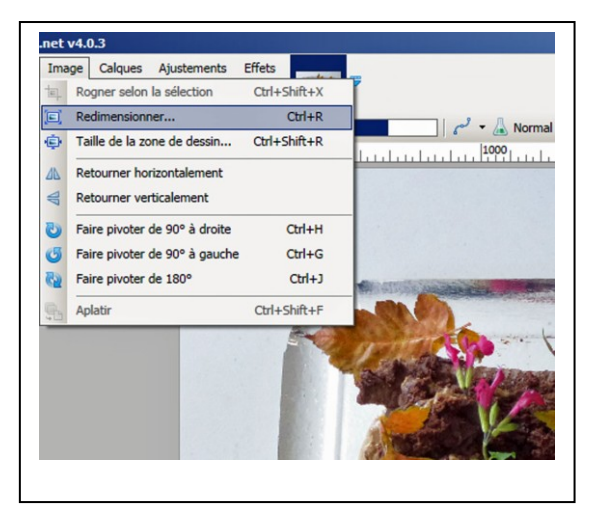

| Nouvelle taille : 732,4 | Ко                  |
|-------------------------|---------------------|
| Ré échantillonnage :    | Meilleure qualité 🔹 |
| C En pourcentage :      | 100 🗮 %             |
| • En taille absolue :   | /                   |
| Conserver les           | proportions         |
| Taille de pixel         |                     |
| Largeur :               | 500 = pixels        |
| 253738203821            | 275 pivele          |

Ensuite il suffit de l'enregistrer « **sous** » en choisissant un **nom différent** de celui de la photo originale **pour ne pas l'écraser**. A ce moment là vous pourrez choisir la taille (le poids en octets) de la photo traitée. Si vous choisissez une qualité très faible, la photo sera nettement dégradée (voir ci-dessous).

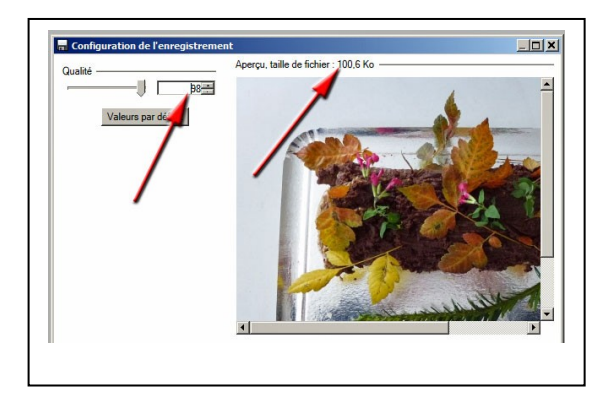

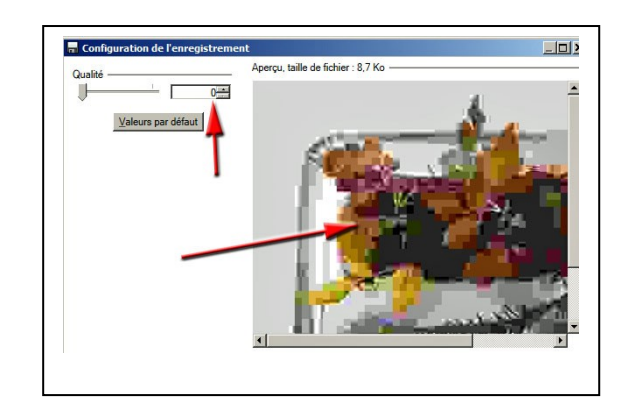

Prochain atelier informatique : jeudi 04 décembre à 9h30.